## Risoluzione dei problemi relativi al flusso di chiamate SMF con query PromQL personalizzate

## Sommario

Introduzione Abbreviazioni Perché personalizzare le query per risolvere i problemi relativi al flusso di chiamate SMF? Grafana e Prometeo Grafana Prometeo Query PromQL Come creare un dashboard e un pannello? Esempio: Utilizzare query e grafici personalizzati per risolvere i problemi

## Introduzione

Questo documento descrive come usare Grafana/Prometheus in Cisco SMF per creare query personalizzate al fine di risolvere i problemi relativi al flusso di chiamate.

#### Abbreviazioni

- SMF Funzione di gestione delle
- sessioni
- UDM Gestione unificata dei dati
- AMF Funzione di accesso e
- mobilità
- PDU Protocol Data Unit

# Perché personalizzare le query per risolvere i problemi relativi al flusso di chiamate SMF?

Sebbene i dashboard integrati forniscano ottimi grafici relativi agli indicatori KPI e alle statistiche sullo stato dei nodi importanti, per sfruttare appieno il potenziale delle query PromQL e di grafana per risolvere i problemi relativi a scenari regolari, le query personalizzate svolgono un ruolo importante. Le query e i grafici promql personalizzati offrono maggiore versatilità e praticità per isolare un errore specifico.

Vantaggi dei dashboard integrati:

- Grafana fornisce un'interfaccia grafica di facile utilizzo per sfogliare le statistiche SMF.
- Sono disponibili dashboard Grafana incorporati per controllare la maggior parte degli indicatori KPI e delle statistiche.

Esempio:

#### Dashboard 5G SMF

- Frequenza errori/operazioni riuscite di creazione PDU 5G
- Frequenza errori/operazioni riuscite creazione PDN 4G

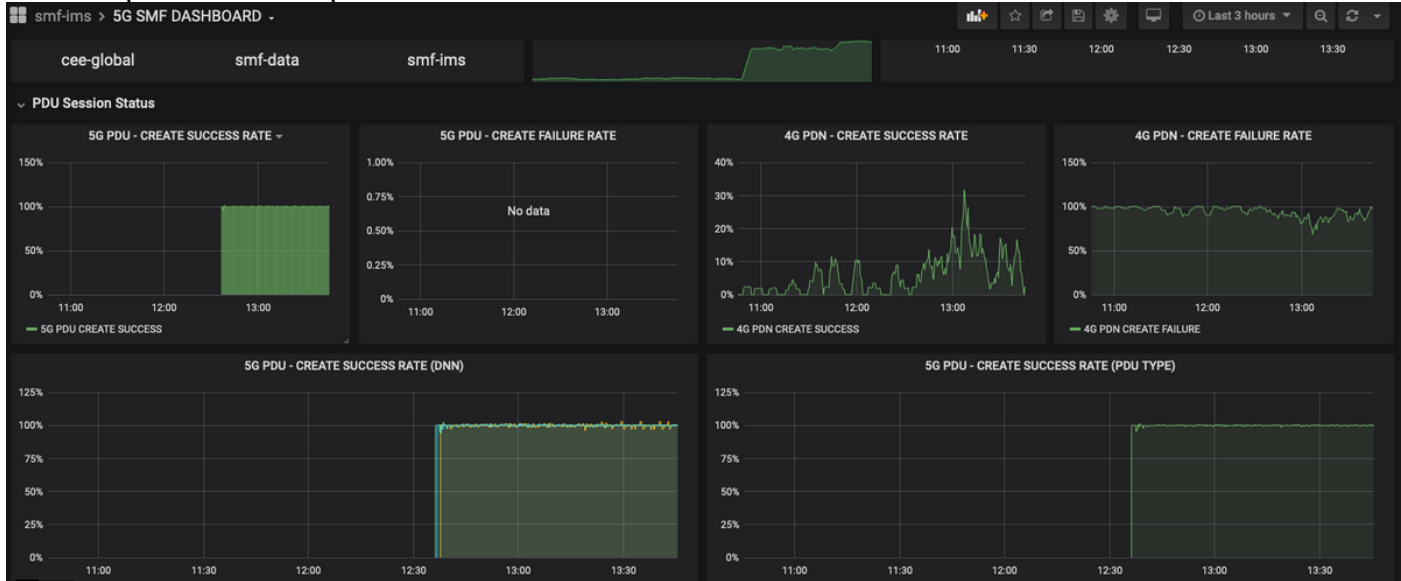

#### • Frequenza operazioni riuscite per procedura

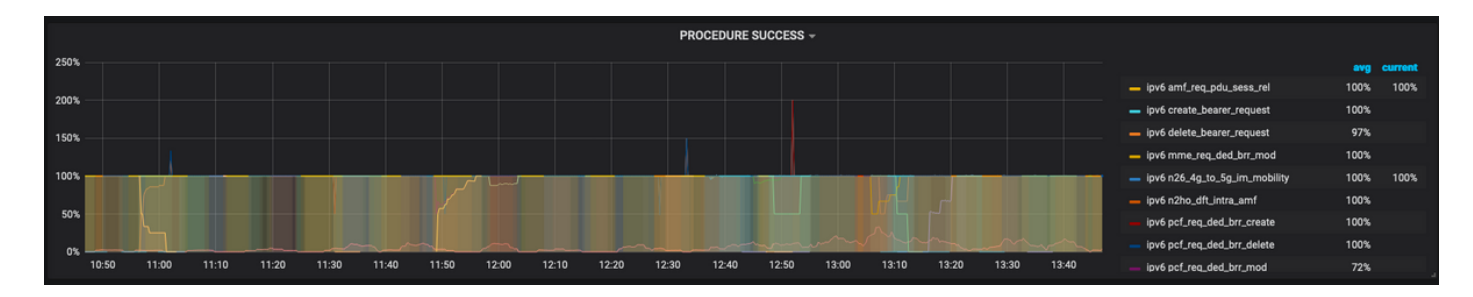

- Percentuale di causa di errore per procedura.
- Percentuale motivo disconnessione.
- Richiesta HTTP e percentuale della causa della risposta corrispondente.

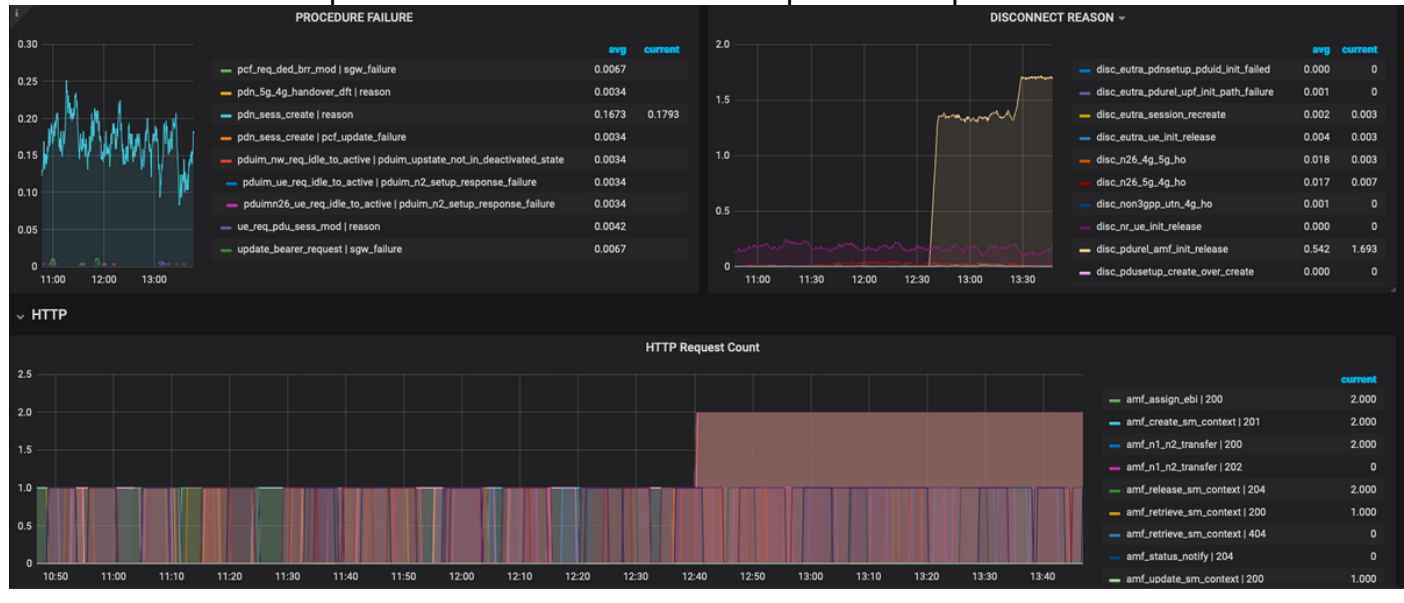

Per ulteriori informazioni sulla risoluzione dei problemi:

- Il pannello di controllo e i pannelli disponibili sono per lo più costituiti da percentuali e indicatori KPI. Mentre si indaga ulteriormente, potrebbe essere necessario esaminare i dettagli granulari per identificare lo scenario e il messaggio particolare che ha attivato questo errore.
- Le interrogazioni personalizzate che utilizzano espressioni regolari specifiche contribuiscono a correlare queste statistiche e a isolare il trigger.
- Queste query possono essere utilizzate per tracciare grafici in Grafana SMF o in Grafana offline con il dump delle metriche del pacchetto tac-debug.
- Èpossibile utilizzare l'intervallo di metriche associato ai diversi servizi e filtrarlo tramite coppie chiave/valore etichetta per risolvere i problemi dello scenario specifico.

### Grafana e Prometeo

#### Grafana

"Grafana è un software di visualizzazione e analisi open source. Consente di eseguire query, visualizzare, avvisare ed esplorare le metriche, indipendentemente dalla posizione in cui sono memorizzate".

Cisco SMF utilizza grafana incorporata per tracciare i dati statistici in tempo reale dai contenitori delle applicazioni.

#### Prometeo

Prometheus fornisce un modello di dati multidimensionale con dati delle serie temporali identificati da coppie nome metrica e chiave/valore e un linguaggio di query flessibile denominato PromQL per accedere a questi dati.

Prometheus viene utilizzato per raccogliere statistiche/contatori dai microservizi.

Metriche: identificatori delle statistiche delle serie temporali.

Etichette: le metriche sono costituite da Etichette. Quali sono fondamentalmente le coppie chiavevalore? Le combinazioni di etichette per una particolare metrica identificano una particolare istanza dei dati della serie temporale

Esempio:

smf\_service\_stats{app\_name="SMF",cluster="Local",data\_center="DC",dnn="intershat",emergency\_call="false",instance\_id="0",pdu\_type ="ipv4",procedure\_type="pdu\_sess\_create",gos\_5qi="",rat\_type="",reason="",service\_name="smfservice",status="attempted",up\_state=""} 43

La metrica "smf\_service\_stats" evidenziata in verde presenta molte etichette, evidenziate in giallo.

Utilizzando queste coppie chiave/valore di etichetta, è possibile selezionare una particolare serie di dati.

## **Query PromQL**

Prometheus fornisce un linguaggio di query funzionale chiamato PromQL. Le funzioni incorporate sono disponibili in PromQI (ad es. Sum(), by(), count() e così via consentono di selezionare dati di serie temporali particolari in formato grafico o tabulare.

Esempio:

```
sum(smf_service_stats{status="success"}) by (procedure_type)
```

In questo esempio vengono selezionati i dati dalla metrica smf\_service\_stats in base a procedure\_type dove status = "success"

somma (calcola la somma sulle dimensioni)

by(Raggruppa l'output in base alle etichette)

I filtri possono essere utilizzati all'interno della somma utilizzando coppie chiave/valore Label per filtrare ulteriormente i grafici.

Esempio 1:

sum(smf\_disconnect\_stats{namespace="smf-data",reason=~"disc\_eutra.\*"})by(reason, rat\_type)
In questo caso è selezionato lo spazio dei nomi smf-data e, come motivo, deve essere preso in
considerazione tutto il motivo di disconnessione a partire da disk\_eutra (cioè motivi di
disconnessione 4G).

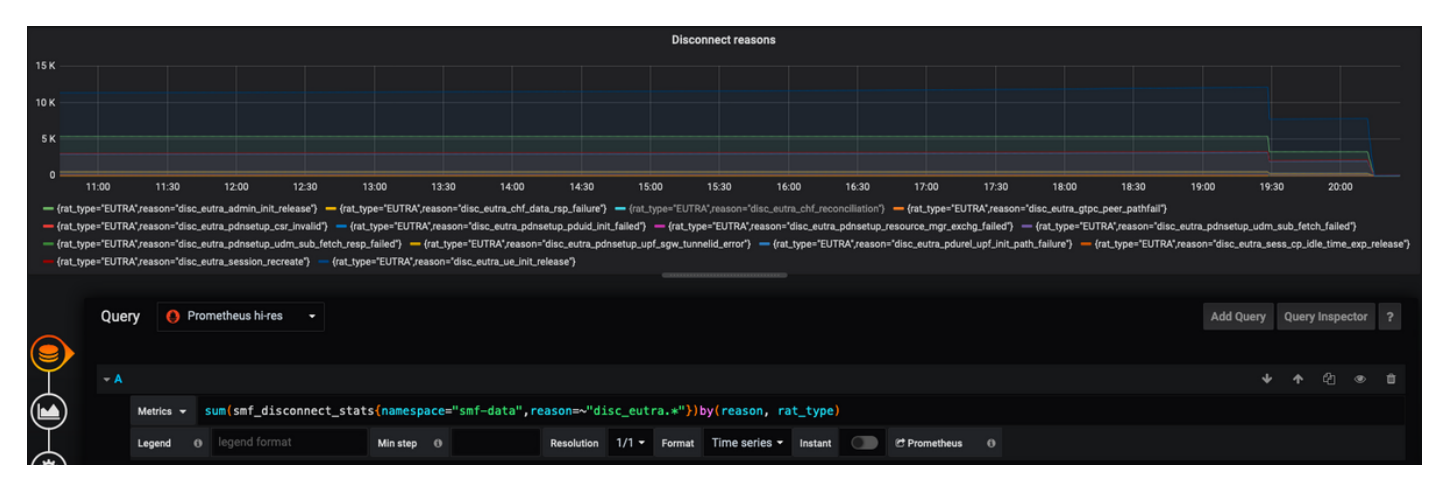

Esempio 2:

sum(smf\_restep\_http\_msg{namespace="smf-data", api\_name=~"sdm\_.\*"})

by(api\_name,message\_direction,response\_status,response\_cause)

Questa query traccia i messaggi di sottoscrizione SMF - UDM sdm con la causa della risposta.

|                                                                                                    | SDM Subscription message stats                                                         |                                                                                                    |
|----------------------------------------------------------------------------------------------------|----------------------------------------------------------------------------------------|----------------------------------------------------------------------------------------------------|
| 6K                                                                                                    |                                                                                        |                                                                                                    |
| 5K                                                                                                    |                                                                                        |                                                                                                    |
| 4K<br>3K                                                                                                    |                                                                                        |                                                                                                    |
| 2K                                                                                                    |                                                                                        |                                                                                                    |
| 1К                                                                                                    |                                                                                        |                                                                                                    |
| 0 07/01 14:00 07/01 16:00 07/01 18:00 07/01 20:00 07/01 22:00 07/02 02:00 07/02 02:00 07/02 04:00 07/02 06:00 07/01 02:00 07/02 02:00 07/02 02:00 07/00 00 07/02 00 07/02 02:00 07/02 02:00 07/02 02:00 07/00 00 07/00 00 07/00 00 07/00 00 07/00 00 00 00 00 00 00 00 00 00 00 00 00 | 00 07/02 08:00 07/02 10:00 07/02 12:00 07/02 14:00 07/02 16:00 07/02 18:00 07/02 20:00 | 0 07/02 22:00 07/03 00:00 07/03 02:00 07/03 04:00 07/03 06:00 07/03 08:00 07/03 10:00 07/03 12:00                                                                  |
| - sdm_subscription_req outbound status=201 - sdm_unsubscription_req outbound status=204 - sdm_un                                                                                                    | nsubscription_req outbound status=404                                                  |                                                                                                    |
|                                                                                                    |                                                                                        |                                                                                                    |
| Query 0 Prometheus hi-res -                                                                                                    |                                                                                        | Add Query Query Inspector ?                                                                                                    |
|                                                                                                    |                                                                                        |                                                                                                    |
| - A -                                                                                                    |                                                                                        |                                                                                                    |
| Metrics - Sum(smf_restep_http_msg{namespace="smf-data", a                                                                                                    | api_name≕~"sdm*"}) by(api_name,message_direction,respo                                 | 22 1000 07/02 12:00 07/02 14:00 07/02 16:00 07/02 20:00 07/02 22:00 07/03 00:00 07/03 02:00 07/03 06:00 07/03 06:00 07/03 10:00 07/03 12:00<br>autoound status=404 |
| Legend ({api_name}) {(message Min step 0                                                                                                    | Resolution 1/1 - Format Time series - Instant C C Prom                                 | netheus 0                                                                                                    |
| $\heartsuit$                                                                                                    |                                                                                        |                                                                                                    |

### Come creare un dashboard e un pannello?

Per aggiungere un nuovo dashboard.

Passaggio 1. Passare a Crea > Dashboard, come mostrato in questa immagine.

| Ø  | smf > 5G DASHBOARD -                    | 🏰 ☆ 년 원 🌞 🖵 OLast 3 hours - Q 운 -   |
|----|-----------------------------------------|-------------------------------------|
| 1. | NAMESPACE AIL MICROSERVICE AIL DC AIL - |                                     |
| T  | SESSIONS 56 SESSIONS WIFI SESSIONS      | SESSION SUMMARY                     |
|    | R Dashboard                             | — NR                                |
| •  | Mimport                                 |                                     |
| -  |                                         | 09:00 09:30 10:00 10:30 11:00 11:30 |
| *  | <ul> <li>Session Summary</li> </ul>     |                                     |

Per aggiungere Nuovo pannello - Aggiungi query.

Passaggio 2. Passare all'opzione **Aggiungi pannello** nella parte superiore per aggiungere un nuovo pannello.

Passaggio 3. Selezionare il pulsante Aggiungi query.

| Ø                                                                                                    | # New dashboard -                    | 2. 🗤 🖻 🚸 🖵 | ⊙ Last 6 hours 👻 Q 📿 👻 |
|----------------------------------------------------------------------------------------------------|--------------------------------------|------------|------------------------|
| +                                                                                                    | New Panel X                          | Add panel  |                        |
| <ul> <li>• •</li> <li>•</li> <li></li></ul> | Add Query<br>Choose<br>Visualization |            |                        |

Selezionare Tipo di query - Prometeo ad alta risoluzione.

Passaggio 4. Selezionare l'opzione Prometeo ad alta risoluzione nell'elenco a discesa Query.

Passaggio 5. Aggiungere quindi la query promql nella casella specificata.

Passaggio 6. Salvare il pannello.

| ۲   | New | dashboard -      |                   |          |       |                  |                    |         |                | 6     | . 8 * | <ul> <li>Last 6 hor</li> </ul> | urs 🕶 Q 😴 📼      |
|-----|-----|------------------|-------------------|----------|-------|------------------|--------------------|---------|----------------|-------|-------|--------------------------------|------------------|
|     |     |                  |                   |          |       |                  | Panel Title        |         |                |       |       |                                |                  |
| 1.0 |     |                  |                   |          |       |                  |                    |         |                |       |       |                                |                  |
|     |     |                  |                   |          |       |                  | No data            |         |                |       |       |                                |                  |
|     |     |                  |                   |          |       |                  |                    |         |                |       |       |                                |                  |
|     |     | 12:30            | 13:00             | 13:30    | 14:00 | 14:30            | 15:00              | 15:30   | 16:00          | 16:30 | 17:00 | 17:30                          | 18:00            |
|     | 4.  |                  |                   |          |       |                  |                    |         |                |       |       |                                |                  |
| _   |     | Query 🧕 🧕        | Prometheus hi-res | •        |       |                  |                    |         |                |       |       | Add Query Q                    | uery Inspector ? |
|     |     | . 5.             |                   |          |       |                  |                    |         |                |       |       |                                |                  |
|     | )   | ✓ A<br>Metrics ✓ |                   |          |       |                  |                    |         |                |       |       | *                              | ↑ ~2 ● □         |
| Ÿ   | ,   | Legend           | legend format     | Min step | 0     | Resolution 1/1 - | Format Time series | Instant | C Prometheus 6 |       |       |                                |                  |

## Esempio: Utilizzare query e grafici personalizzati per risolvere i problemi

Errore di definizione della sessione PDU - Risposta N1N2 non riuscita

Passaggio 1. Osservazione Dip KPI e identificazione del problema di creazione della sessione PDU.

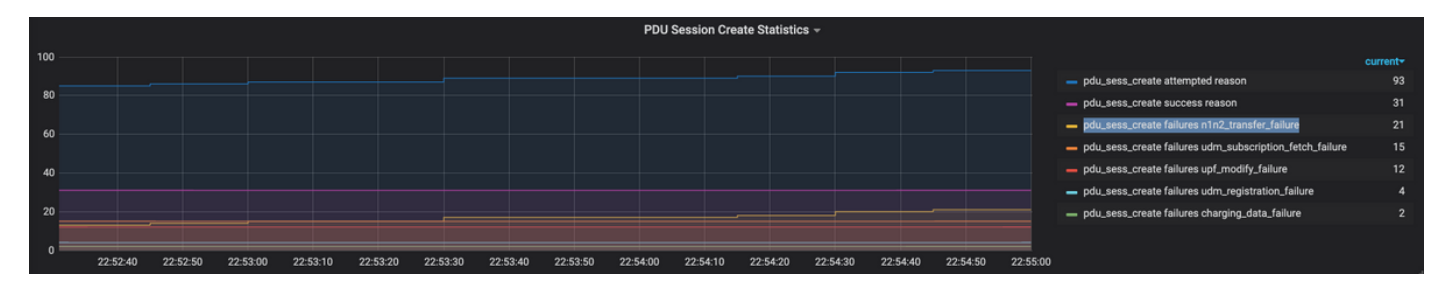

Query: sum by (procedure\_type, pdu\_type, status, reason)

(smf\_service\_stats{namespace="smf",procedure\_type="pdu\_sess\_create"})

Passaggio 2. La causa dell'errore è "n1n2\_transfer\_failure\_rsp\_code". Esaminiamo i motivi della disconnessione:

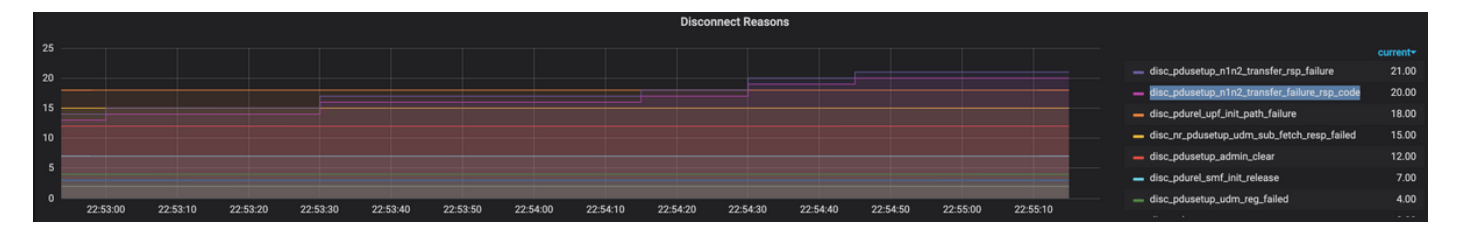

Query: sum(smf\_disconnect\_stats{namespace="smf"}) by (reason)

Passaggio 3. Il motivo della disconnessione "disk\_pdusetup\_n1n2\_transfer\_rsp\_failure" indica una risposta negativa dal peer AMF. Poiché l'interazione SMF-AMF avviene tramite un'interfaccia basata su servizi HTTP, è necessario esaminare ulteriormente gli stati HTTP (metrica:

#### smf\_restep\_http\_msg

Le statistiche HTTP indicano che durante l'errore SMF ha ricevuto il codice di stato HTTP 401 - Non autorizzato da AMF

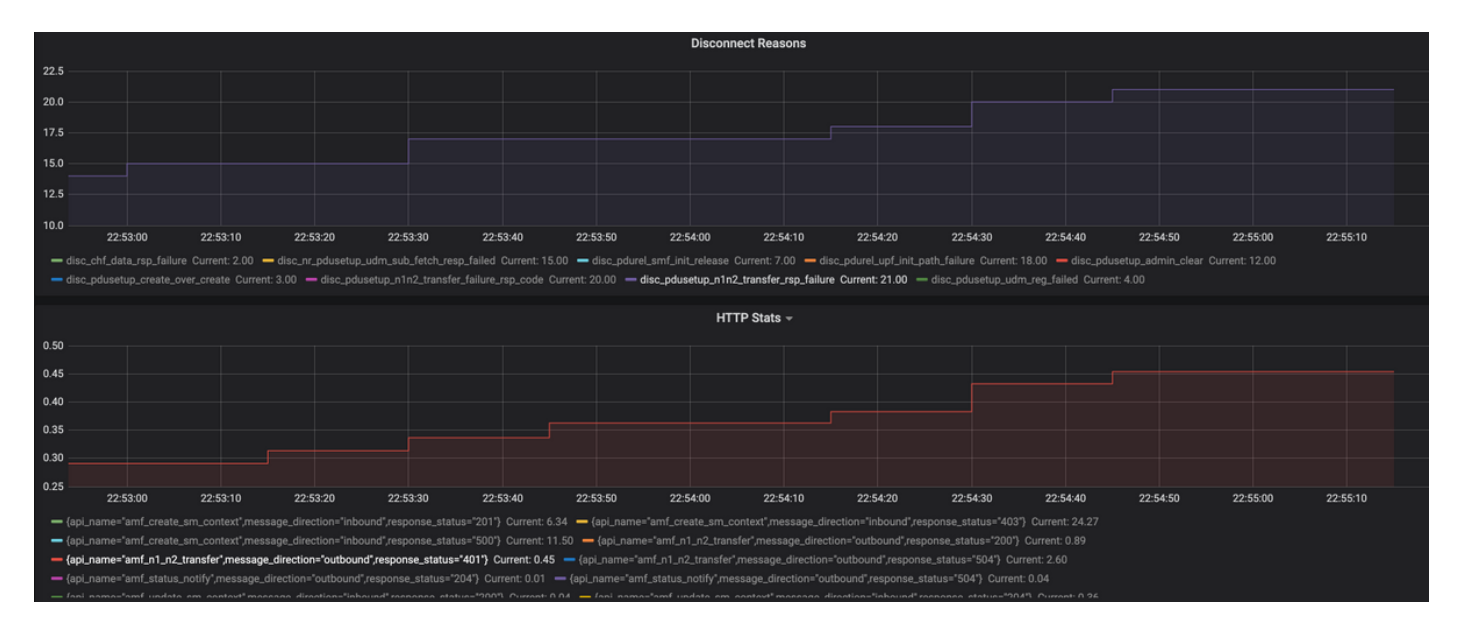

Query: sum(smf\_restep\_http\_msg{namespace="smf"}) by(api\_name,message\_direction,response\_status)
Metriche importanti per la risoluzione dei problemi:

smf\_disconnect\_stats
smf\_proto\_pfcp\_msg\_total
smf\_service\_stats
smf\_restep\_http\_msg
smf\_nl\_message\_stats
smf\_proto\_pfcp\_msg\_total
nodemgr\_msg\_stats
nodemgr\_gtpc\_msg\_stats
chf\_message\_stats
policy\_msg\_processing\_status
procedure\_protocol\_total
procedure\_service\_total
Ulteriori informazioni sulle metriche SMF:

Come dimostrato in questi esempi, è possibile tracciare i propri grafici personalizzati come e quando necessario per lo scenario di errore specifico per correlare messaggi diversi e isolare il fallimento. Tali query possono essere eseguite anche nei sistemi locali dopo il montaggio dei dati di metrica da Tac\_debug\_pkg su grafana locale.